## Interpretación de idiomas en Reuniones Zoom De Mesa

Una vez que el anfitrión habilite la interpretación, verá aparecer este icono en la parte inferior de la pantalla:

| Satellite Reach I | Dane        |          |              |              |         |              |                |           |
|-------------------|-------------|----------|--------------|--------------|---------|--------------|----------------|-----------|
| •                 | <b>~</b> •  | •        | <b>41</b> ^  | <u>^</u>     |         | *            | $\oplus$       | ; ⊕†      |
| Mute              | Start Video | Security | Participants | Share Screen | Summary | AI Companion | Interpretation | Reactions |

ff)

)n...

Haga clic en Interpretation, luego elija el idioma que prefieras.

| <ul> <li>✓ Original Audio (Interpretation off)</li> <li>③ English</li> <li>④ Spanish</li> <li>Mute Original Audio</li> <li>Manage Language Interpretation</li> <li>④ ▲ ▲ ⑤ ⑤ ▲ △ ⑥ ⑤ ▲ △ ○ ○ ○ △ △</li> <li>Interpretation Reactions Apps</li> <li>Apparecerá:</li> <li>Listen In:<br/>Original Audio (Interpretation off)</li> <li>④ English</li> <li>✓ ③ English</li> <li>✓ ③ Spanish</li> <li>Mute Original Audio</li> <li>Mute Original Audio</li> <li>Mute Original Audio</li> <li>Mute Original Audio</li> <li>Manage Language Interpretation</li> <li>④ ▲ ⑤ ⑤ ▲ ⑥ ⑤ ▲ ○ ⑤ ▲ △ ○ ○ □ English</li> <li>④ English</li> <li>④ ▲ ⑥ ⑤ ▲ ○ ○ △ ○ ○ ○ ○ ○ ○ ○ ○ ○ ○ ○ ○ ○ ○ ○ ○</li></ul>                                                                                                    | Listen In:                               |                                      |  |  |
|----------------------------------------------------------------------------------------------------|------------------------------------------|--------------------------------------|--|--|
| <ul> <li>English</li> <li>Spanish</li> <li>Mute Original Audio</li> <li>Manage Language Interpretation</li> <li></li></ul>                                                                                                    | ✓ Original Audio (Interpretation off)    |                                      |  |  |
| <ul> <li>Interpretation Reactions Apps</li> <li>Aparecerá:</li> <li>Listen In:<br/>Original Audio (Interpretation off)<br/>Benglish<br/>✓ Benglish<br/>✓ Benglish<br/>✓ Benglish<br/>Mute Original Audio<br/>Manage Language Interpretation</li> <li>Mute Original Audio<br/>Manage Language Interpretation</li> <li>Image Language Interpretation</li> <li>Image Language Interpretation</li> </ul>                                                                                                    | 💷 English                                |                                      |  |  |
| Mute Original Audio         Manage Language Interpretation         Interpretation       Image Language Interpretation         Aparecerá:         Listen In:       Original Audio (Interpretation off)         Original Audio (Interpretation off)       Original Audio (Interpretation off)         Image Language Interpretation       Image Language Interpretation         Mute Original Audio       Mute Original Audio         Image Language Interpretation       Image Language Interpretation         Image Language Interpretation       Image Language Interpretation         Image Language Interpretation       Image Language Interpretation                                                                                                    | 📧 Spanish                                |                                      |  |  |
| Manage Language Interpretation         Interpretation       Image Language Interpretation         Apparecerá:         Listen In:       Original Audio (Interpretation off)         Image English       Image English         Image Spanish       Image Language Interpretation         Mute Original Audio       Mute Original Audio         Manage Language Interpretation       Mute Original Audio         Image Language Interpretation       Image Language Interpretation         Image Language Interpretation       Image Language Interpretation                                                                                                    | Mute Original Audio                      |                                      |  |  |
| Interpretation       Image Construction       Image Construction       Image Construction         Apparecerá:       Listen In:       Original Audio (Interpretation off)       Original Audio (Interpretation off)         Image Construction       Image Construction       Image Construction       Image Construction         Mute Original Audio       Manage Language Interpretation       Manage Language Interpretation       Image Construction         Image Construction       Image Construction       Image Construction       Image Construction         Image Construction       Image Construction       Image Construction       Image Construction         Image Construction       Image Construction       Image Construction       Image Construction         Image Construction       Image Construction       Image Construction       Image Construction         Image Construction       Image Construction       Image Construction       Image Construction         Image Construction       Image Construction       Image Construction       Image Construction       Image Construction         Image Construction       Image Construction       Image Construction       Image Construction       Image Construction         Image Construction       Image Construction       Image Construction       Image Construction       Image Construction       Image Construction <th>Manage Language Interpretation</th> <th></th>                                                                                                    | Manage Language Interpretation           |                                      |  |  |
| Interpretation       Reactions       Apps         Aparecerá:       Listen In:       Original Audio (Interpretation off)         Image English       Image English       Original Audio         Image Language Interpretation       Manage Language Interpretation       Manage Language Interpretation         Image Language Interpretation       Image Language Interpretation       Image Language Interpretation         Image Language Interpretation       Image Language Interpretation       Image Language Interpretation         Image Language Interpretation       Image Language Interpretation       Image Language Interpretation         Image Language Interpretation       Image Language Interpretation       Image Language Interpretation                                                                                                    |                                          |                                      |  |  |
| Listen In:       Original Audio (Interpretation off)         Image: Deglish       Image: Deglish         Image: Spanish       Image: Deglish         Image: Language Interpretation       Manage Language Interpretation         Image: Language Interpretations.       Image: Language Interpretation         Image: Language Interpretations.       Image: Language Interpretations.         Image: Language Interpretations.       Image: Language Interpretations.         Image: Language Interpretations.       Image: Language Interpretations.         Image: Language Interpretations.       Image: Language Interpretations.         Image: Language Interpretations.       Image: Language Interpretations.         Image: Language Interpretations.       Image: Language Interpretations.         Image: Language Interpretations.       Image: Language Interpretations.         Image: Language: Language Interpretations.       Image: Language: Languag | Interpretation Reactions Apps            |                                      |  |  |
| Listen In:       Listen In:         Original Audio (Interpretation off)       Original Audio (Interpretation off)         Image English       Image English         Image Mute Original Audio       Mute Original Audio         Image Language Interpretation       Manage Language Interpretation         Image Language Interpretation       Image Language Interpretation         Image Language Interpretation       Image Language Interpretation         Image Language Interpretation       Image Language Interpretation         Image Language Interpretation       Image Language Interpretation         Image Language Interpretation       Image Language Interpretation         Image Language Interpretation       Image Language Interpretation         Image Language Interpretation       Image Language Interpretation         Image Language Interpretation       Image Language Interpretation         Image Language Interpretation       Image Language Interpretation         Image Language Interpretation       Image Language Interpretation         Image Language Interpretation       Image Language Interpretation         Image Language Interpretation       Image Language Interpretation         Image Language Interpretation       Image Language Interpretation         Image Language Interpretation                                                                                                    | Aparecerá:                               |                                      |  |  |
| Original Audio (Interpretation off)   Image Language Interpretation   Image Language Interpretation   Image Language Int                                                                                                    | Listen In:                               | Listen In:                           |  |  |
| Image Language Interpretation       Image Language Interpretation         Image Language Interpretation       Image Language Interpretation         Image Language Interpretation       Image Langua                                                                                                    | Original Audio (Interpretation off)      | Original Audio (Interpretation o     |  |  |
| ✓ I Spanish       I Spanish         Mute Original Audio       Mute Original Audio         Manage Language Interpretation       Manage Language Interpretation         Image Language Interpretation       Image Language Interpretation         Image Language Interpretation       Image Language                                                                                                    | 💷 English                                | 🗸 🗈 English                          |  |  |
| Mute Original Audio       Mute Original Audio         Manage Language Interpretation       Manage Language Interpretation         ES       Image Audio         Spanish       Reactions         Apps       English         Reactions       Apps                                                                                                    | 🗸 🚯 Spanish                              | 😆 Spanish                            |  |  |
| Manage Language Interpretation     Manage Language Interpretation       ES     Image Language Interpretation     Image Language Interpretation       Spanish     Image Language Interpretation     Image Language Interpretation       Spanish     Image Language Interpretation     Image Language Interpretation                                                                                                    | Mute Original Audio                      | Mute Original Audio                  |  |  |
| ES C Apps English Reactions Apps                                                                                                    | Manage Language Interpretation           | Manage Language Interpretatio        |  |  |
|                                                                                                    | ES . ලේ ^ ිු ^<br>Spanish Reactions Apps | EN లో ^ ్ర<br>English Reactions Appe |  |  |

Seleccione Mute original audio para eliminar un eco en el idioma opuesto.

## Interpretación de idiomas en Reuniones Zoom Móvil

Una vez que el anfitrión habilite la interpretación, desliza el dedo hacia la derecha a lo largo de la barra en la parte inferior de la pantalla para encontrar More:

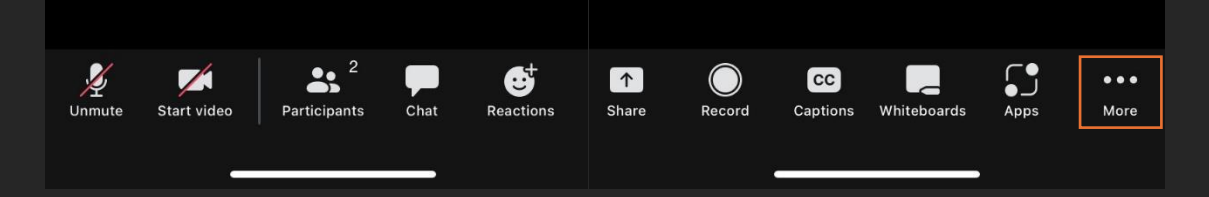

Haz clic en Interpretation y, a continuación, elige el idioma que prefieras.

|                      |          | Interpretation         | Done |
|----------------------|----------|------------------------|------|
| Meeting settings     | ହ        | Language audio channel |      |
| Background & effects | e        | Main audio             | ~    |
| Interpretation       | $\oplus$ | English                |      |
| Disconnect audio     | Â        | Spanish                |      |
| Cancel               |          |                        |      |

## Aparecerá:

|                    | Interpretation | Done       |                     | Interpretation | Done       |
|--------------------|----------------|------------|---------------------|----------------|------------|
| Language audio cha | nnel           |            | Language audio chan | nel            |            |
| Main audio         |                |            | Main audio          |                |            |
| English            |                | ~          | English             |                |            |
| Spanish            |                |            | Spanish             |                | ~          |
|                    |                |            |                     |                |            |
| Mute original aud  | dio            | $\bigcirc$ | Mute original audi  | 0              | $\bigcirc$ |
| Mute original au   | dio            |            | Mute original audi  | o              |            |

Seleccione Mute original audio para eliminar un eco en el idioma opuesto.